# **SALUS iT500BM** Internet Thermostat

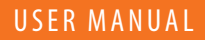

23:45

### Product compliance & safety information

These instructions are applicable to the SALUS Controls model stated on the front cover of this manual only, and must not be used with any other make or model.

This accessory must be fitted by a competent person, and installation must comply with the guidance provided in the current IEE Wiring Regulations and current Building Regulations. Failure to comply with the requirements of these publications could lead to prosecution.

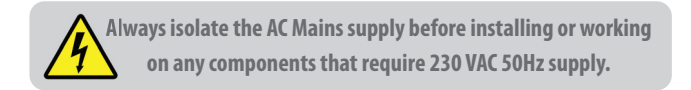

#### When fitting batteries, do not mix old and new batteries together. Do not use rechargeable batteries.

Please leave these instructions with the end user where they should be kept in a safe place for future reference.

#### Contents of the box

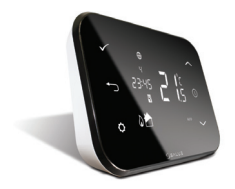

iT500TR Thermostat

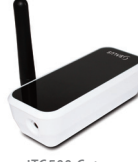

iTG500 Gateway

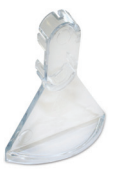

Optional Stand

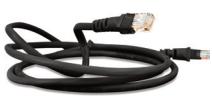

ADSL Cable

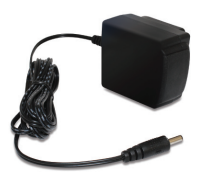

iTA500 Power adaptor

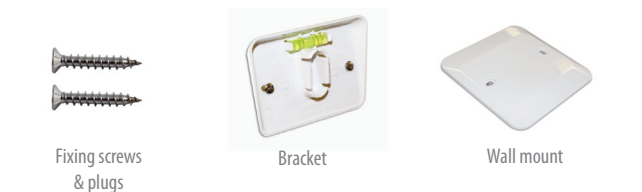

#### Installation

Please refer to the installation guide. The installation guide also shows how to connect your iT500 thermostat to the internet.

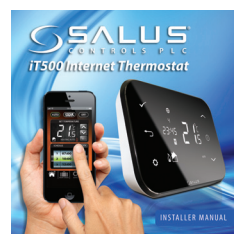

### **Connection & Control**

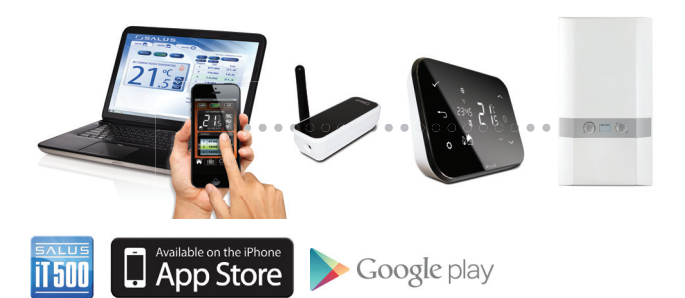

#### www.salus-controls.com

For details please refer to page 28 in the installation manual.

### LCD Overview

| LCD ICONS          | DESCRIPTION              | FUNCTION                                                                                                    |
|--------------------|--------------------------|----------------------------------------------------------------------------------------------------|
| 1234567            | Day of the week          | Displays the number of the day of the week. 1 being Monday                                                        |
| 88:                | Temperature indicator    | Displays set or measured temperature                                                                              |
| 88:88 <sup>.</sup> | Clock display            | Displays time                                                                                                    |
| 123458             | Program number indicator | Displays the number of the active (selected) program                                                              |
| ۵ <sup>.</sup>     | Heat mode indicator      | Indicates heating output is turned on*                                                                            |
|                    | Heat indicator           | Indicates heating zone                                                                                            |
| 11                 | Hot water mode indicator | Indicates hot water output is turned on*                                                                          |
| ((193)             | RF signal indicator      | Indicates the unit is transmitting a wireless signal to the<br>iT500RX or is receiving the signal from the iT300* |
| <b></b>            | Touch lock indicator     | Indicates touch lock is activated                                                                                 |
|                    | Battery status           | Indicates battery is low                                                                                          |
| IÊI                | Holiday indicator        | Indicates holiday operation mode is selected                                                                      |
| •                  | Internet indicator       | Indicates connection to iTG500 and SALUS server                                                                   |
| AUTO               | AUTO indicator           | Automatic program mode                                                                                            |
| OFF                | OFF indicator            | Off mode                                                                                                    |
| 0                  | Setting indicator        | Manual override or settings mode                                                                                  |

### Controls

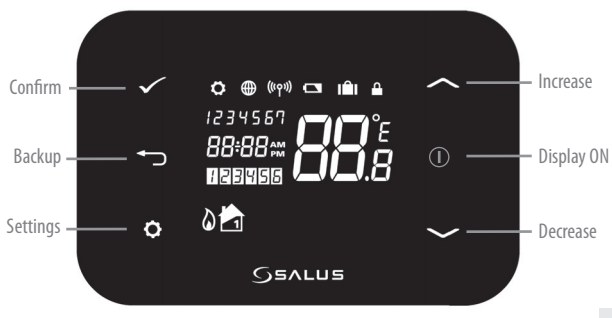

iT500BM User Manual 05

### System PC & Smartphone Control

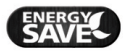

Energy save will use the lowest set temperature on your daily schedule.

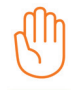

Will be displayed when the current program has been manually overridden.

AUTO \*Press AUTO to cancel temporary override of program temperature.

| HEATING                          |                |                    |                 |  |
|----------------------------------|----------------|--------------------|-----------------|--|
| AUTO CAUES OFF                   | ALL<br>MON-FRI | Thursday   15/08/2 | 013 11:49 18 am |  |
|                                  | Program<br>1   | 7:10 am            | 21.0 °C         |  |
|                                  | 2              | 9:00 am            | 15.0 °C         |  |
|                                  | 3              | 10:40 am           | 24.0 °C         |  |
|                                  | 4              | 12:10 pm           | 23.0 °C         |  |
|                                  | 5              | 2:50 pm            | 17.5 °C         |  |
| HEATING AUTO                     | 6              | 9:20 pm            | 15.0 °C         |  |
|                                  |                | Holiday not set    | 1               |  |
| Holday Start: 14-08-2013 1:38 pm |                |                    |                 |  |
|                                  | Holiday End:   | 14-08-2013         | 1:38 pm         |  |

### System PC & Smartphone Control

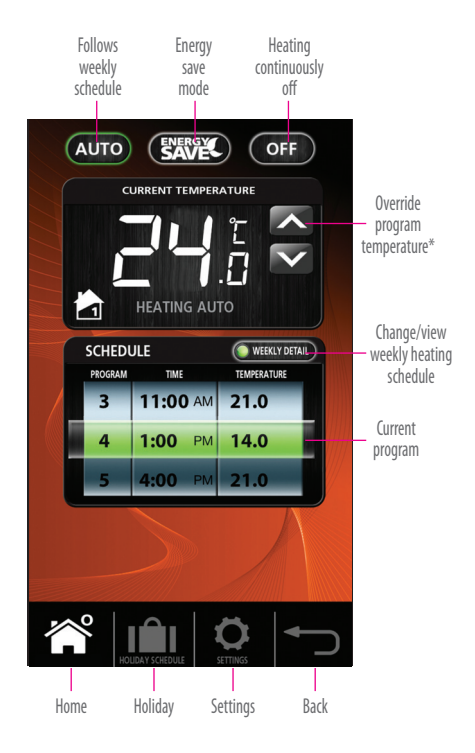

### System Local Control

#### Control available on your Smartphone or PC is also available locally on the iT500.

#### Temporary override of vour temperature

Press the power button to start and use the huttons indicated to change the SET temperature. Then press the tick to accept.

08

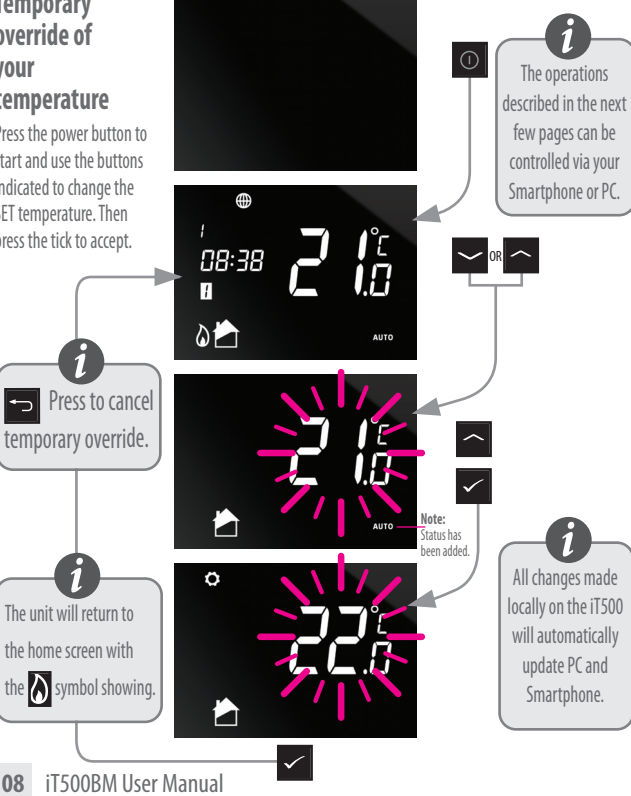

### System PC & Smartphone Control

#### Switching your heating from AUTO to OFF.

Press the power button to start and use the buttons indicated to switch from AUTO to OFF.

home screen.

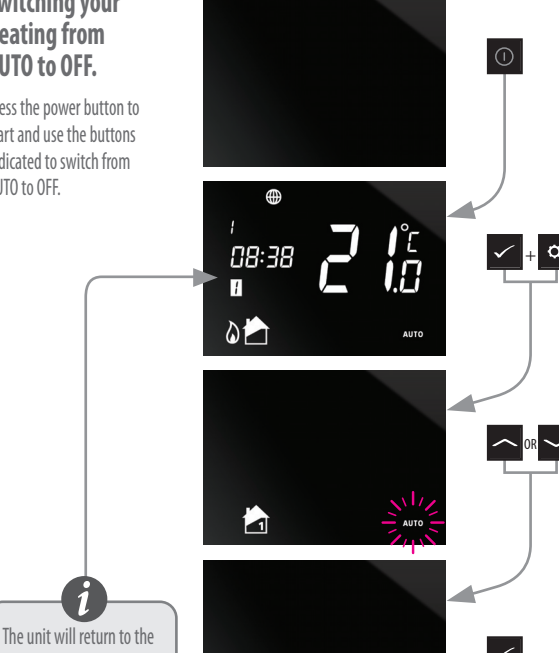

### **Default Program Schedules**

#### **Central Heating**

| PROGRAM | WEEKDAY (1 to 5)                   | WEEKDAY (6 to 7)                   |  |
|---------|------------------------------------|------------------------------------|--|
| 1       | Time 6:00am<br>Setpoint Temp 21ºC  | Time 6:00am<br>Setpoint Temp 21°C  |  |
| 2       | Time 8:00am<br>Setpoint Temp 14ºC  | Time 8:00am<br>Setpoint Temp 14°C  |  |
| 3       | Time 11:00am<br>Setpoint Temp 21ºC | Time 11:00am<br>Setpoint Temp 21°C |  |
| 4       | Time 1:00pm<br>Setpoint Temp 14°C  | Time 1:00pm<br>Setpoint Temp 14°C  |  |
| 5       | Time 4:00pm<br>Setpoint Temp 21°C  | Time 4:00pm<br>Setpoint Temp 21°C  |  |
| 6       | Time 9:00pm<br>Setpoint Temp 14°C  | Time 9:00pm<br>Setpoint Temp 14°C  |  |

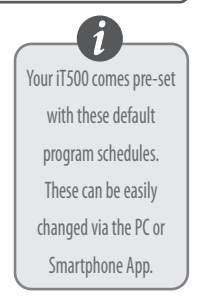

### Viewing or changing your program schedule

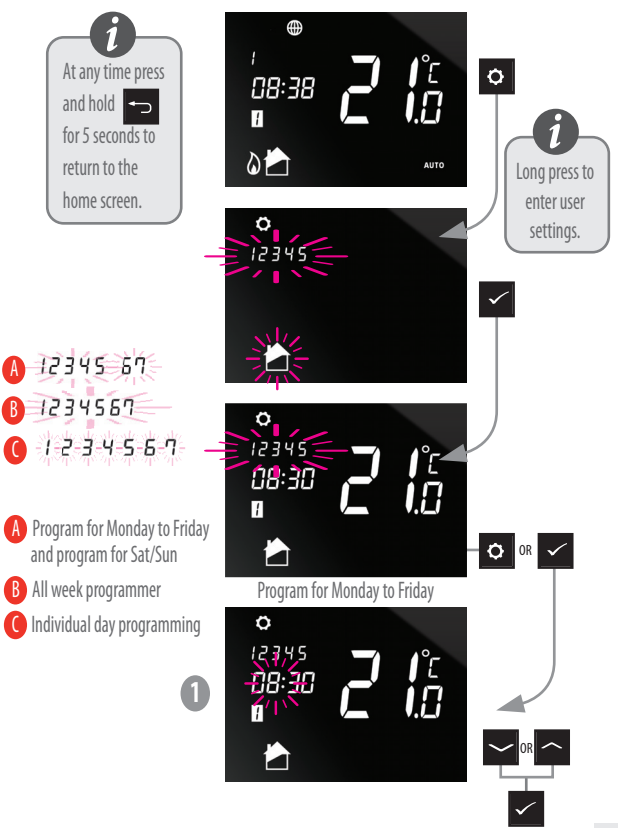

### **Default Program Schedules**

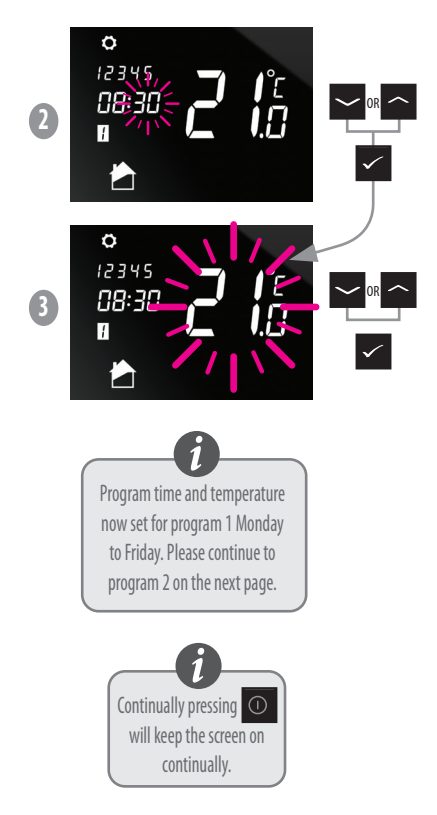

#### 12 iT500BM User Manual

### Viewing or changing your program schedule

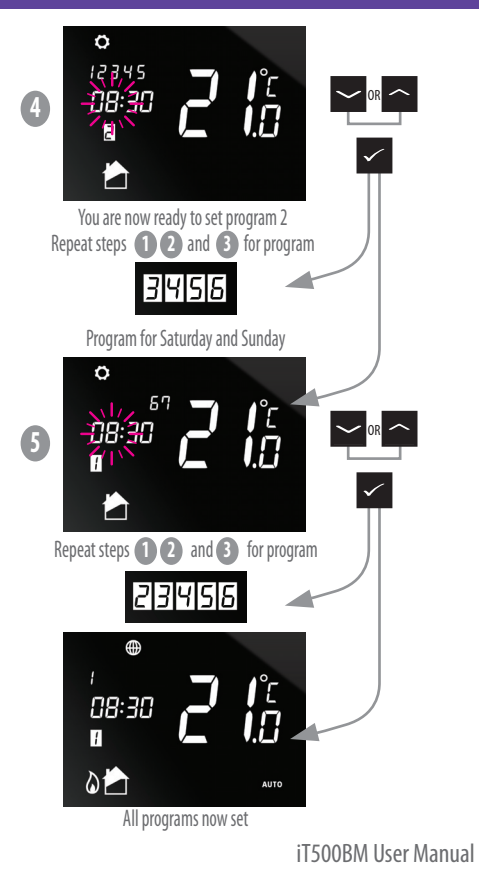

13

#### Program Menu: Setting Time and Date

When connected to the internet, the iT500 will set the time and date automatically, however this can also be set manually.

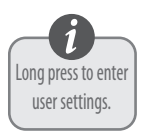

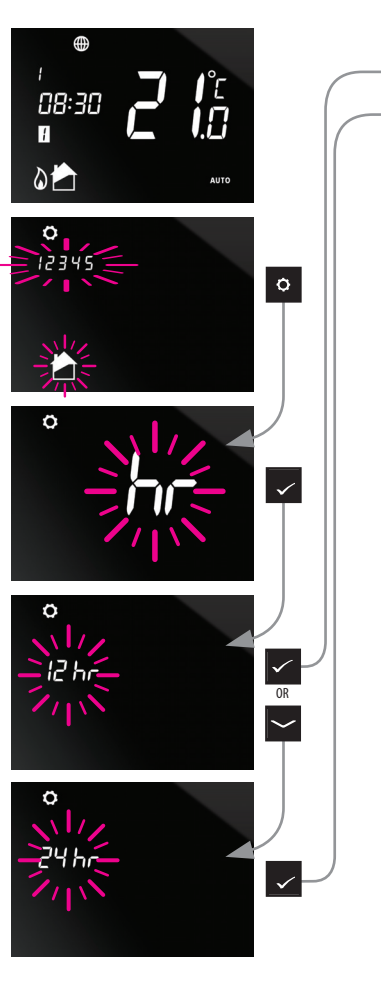

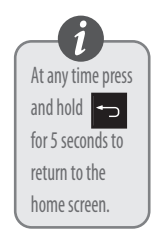

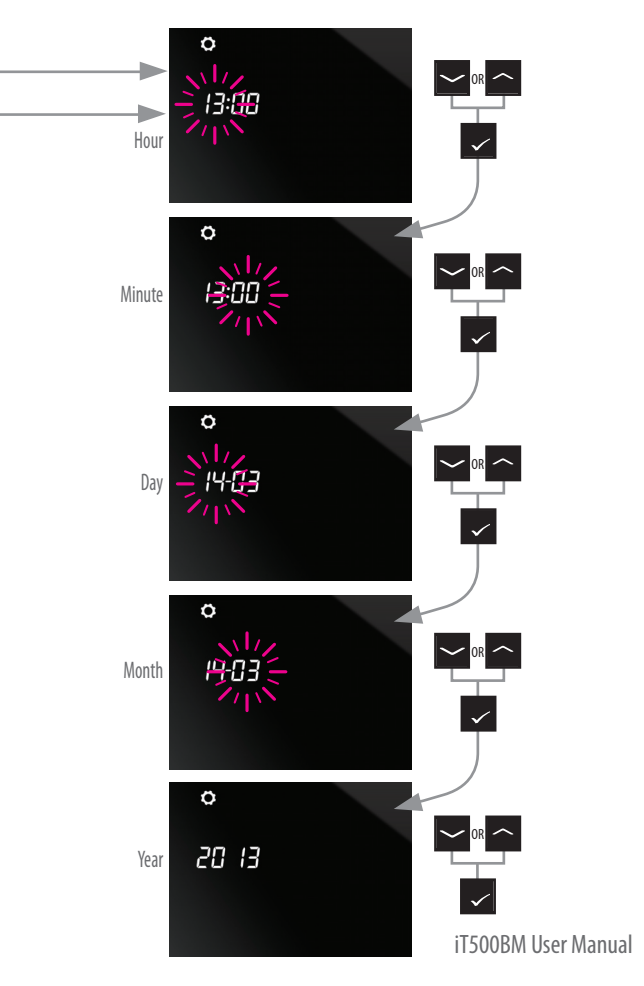

### Useful information

#### **Exiting Holiday Mode**

To exit holiday mode, press and hold the button.

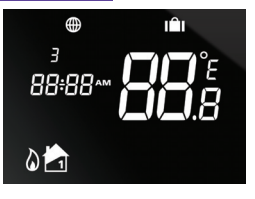

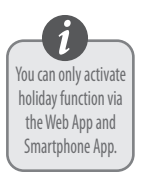

#### **Exiting Energy Mode**

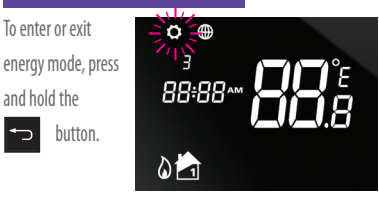

\*See page 6 for description

### Useful information

#### Cancel Temporary Override

To cancel temporary override of set temperature press and hold

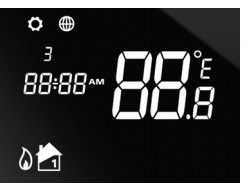

#### Lock Function

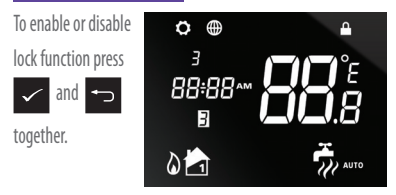

### Notes

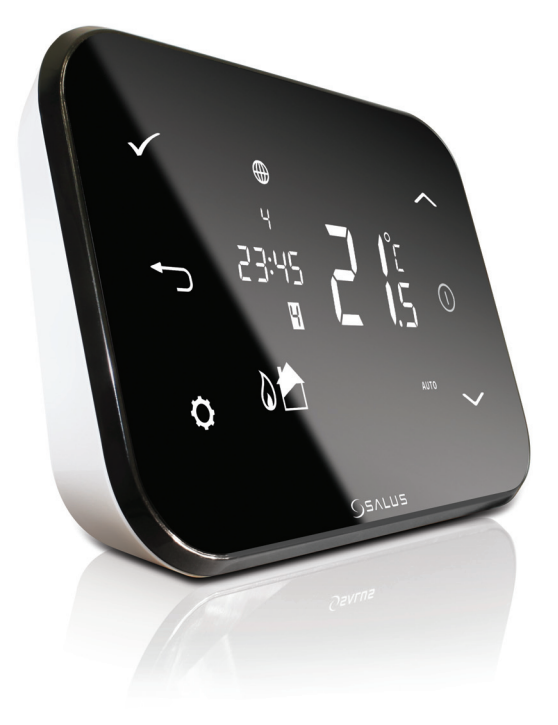

#### **SALUS Controls plc**

SALUS House Dodworth Business Park South, Whinby Road, Dodworth, Barnsley S75 3SP UK.

SALES: T: +44 (0) 1226 323961 E: sales@salus-tech.com

**TECHNICAL:** T: +44 (0) 1226 323961 E: tech@salus-tech.com

## www.salus-controls.com

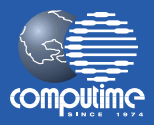

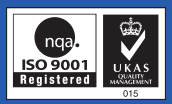

#### SALUS Controls is a member of the Computime Group

Maintaining a policy of continuous product development SALUS Controls plc reserve the right to change specification, design and materials of products listed in this brochure without prior notice.

#### Issue Date: Nov 2013

00086/2